## 1. Login into your Reclink Account and select "Make A Rental Payment."

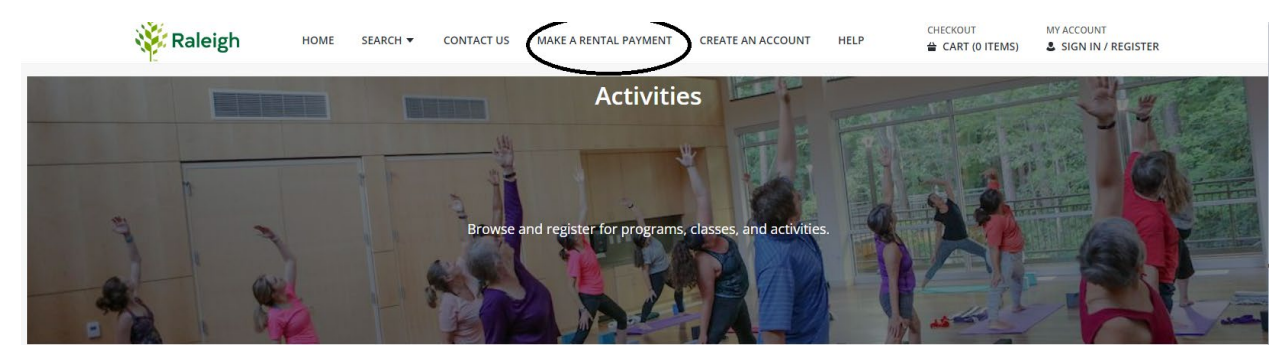

2. Select all Holiday Express Tickets and select "Add To Cart."

| Acco  | unt History                    |              |                        |        |          |         |          |              |           |
|-------|--------------------------------|--------------|------------------------|--------|----------|---------|----------|--------------|-----------|
| ▼ Sea | rch Criteria                   |              |                        |        |          |         |          |              |           |
| Sea   | rch Add To Cart Select All     | Deselect All |                        |        |          |         |          |              |           |
|       |                                | Descrett     |                        |        |          |         |          |              |           |
|       | Description                    | Name         | Date Range             | Status | Location | Paid    | Balance  |              |           |
|       | HEX November 29th 5:15 PM - 18 |              | 11/29/2023 -11/29/2023 | Sold   |          | \$ 0.00 | \$ 17.16 | Item Details | Questions |
|       | HEX November 29th 5:15 PM - 19 |              | 11/29/2023 -11/29/2023 | Sold   |          | \$ 0.00 | \$ 17.16 | Item Details | Questions |
|       | HEX November 29th 5:15 PM - 20 |              | 11/29/2023 -11/29/2023 | Sold   |          | \$ 0.00 | \$ 17.16 | Item Details | Questions |
|       | HEX November 29th 5:15 PM - 28 |              | 11/29/2023 -11/29/2023 | Sold   |          | \$ 0.00 | \$ 17.16 | Item Details | Questions |
|       | Grand Totals                   |              |                        |        |          | \$ 0.00 | \$ 68.64 |              |           |

3. On the Shopping Cart page, select "Proceed To Checkout."

| Shopping Cart            |                                                           |  |  |  |  |  |  |
|--------------------------|-----------------------------------------------------------|--|--|--|--|--|--|
| Shopping Cart            |                                                           |  |  |  |  |  |  |
|                          | Description                                               |  |  |  |  |  |  |
| Remove                   | HEX November 29th 5:15 PM - 18 (Sold)                     |  |  |  |  |  |  |
| Remove                   | HEX November 29th 5:15 PM - 19 (Sold)                     |  |  |  |  |  |  |
| Remove                   | HEX November 29th 5:15 PM - 20 (Sold)                     |  |  |  |  |  |  |
| Remove                   | HEX November 29th 5:15 PM - 28 (Sold)                     |  |  |  |  |  |  |
|                          | Grand Total Fees Due                                      |  |  |  |  |  |  |
|                          | Total Old Balances Not in Shopping Cart                   |  |  |  |  |  |  |
|                          |                                                           |  |  |  |  |  |  |
| Proceed To Checkout Cont | inue Shopping Pay Old Balances Make A Donation Empty Cart |  |  |  |  |  |  |